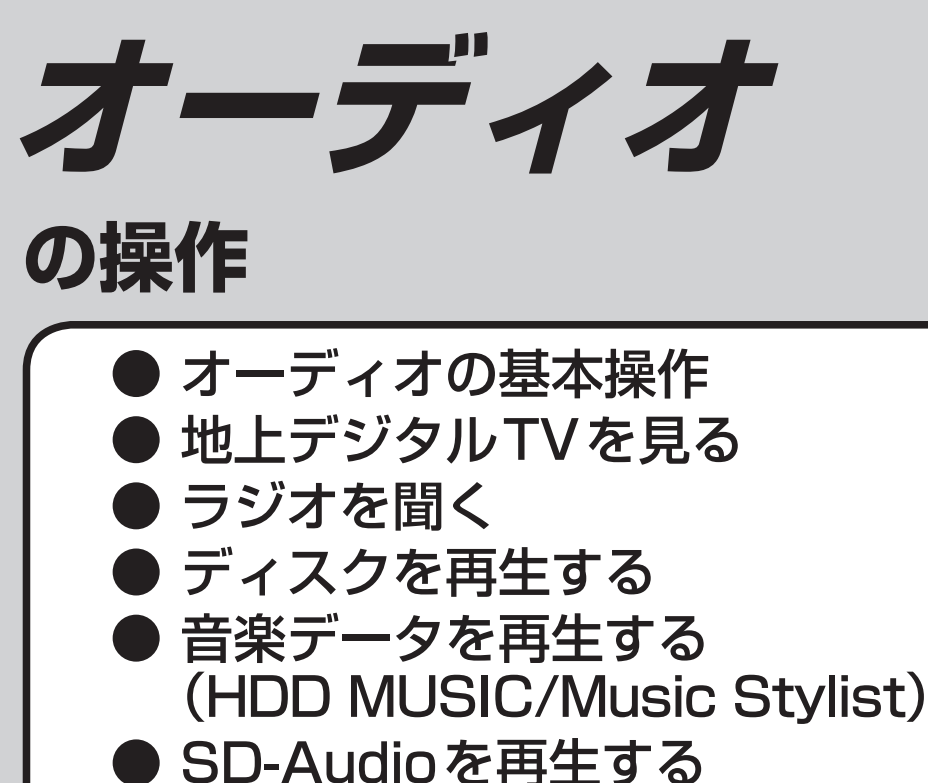

Bluetooth<sup>®</sup> Audioを再生する
 iDedを更先ます

● iPodを再生する ● 静止画を再生する

● 交通情報 (TI) を聞く

● モニターを閉じたまま使う

● ナビゲーション画面に オーディオの画面を表示する

● 走行中は、デジタルTV<sup>\*</sup>、DVD<sup>\*</sup>、VTR<sup>\*</sup>、
 静止画、スナップエフェクターの映像は表示されません。
 安全な場所に停車し、サイドブレーキを引いてご覧ください。
 ※ 走行中でも、2台目のモニターには映像が出力されます。

走行中は音声でお楽しみください

# オーディオの基本操作

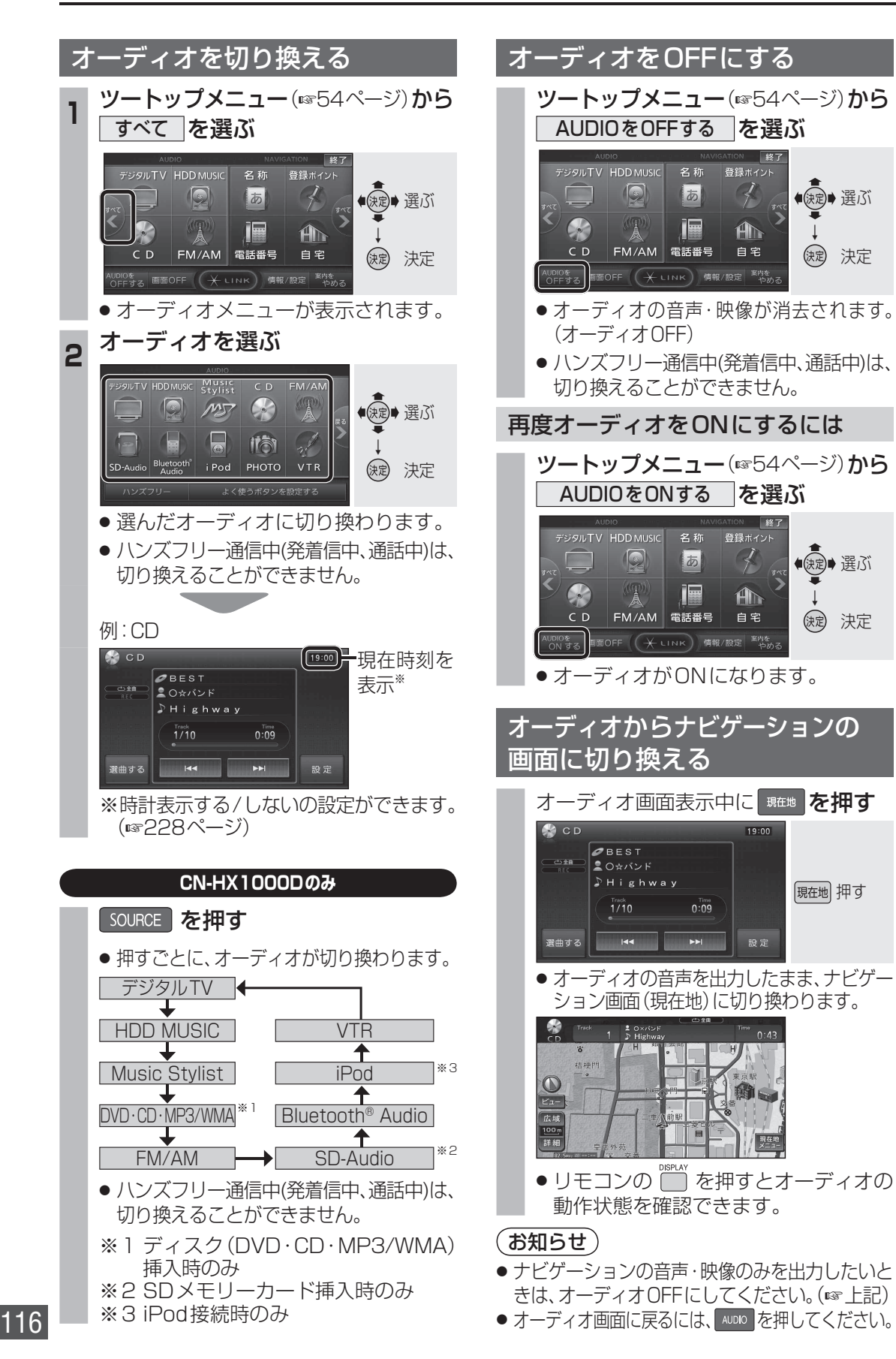

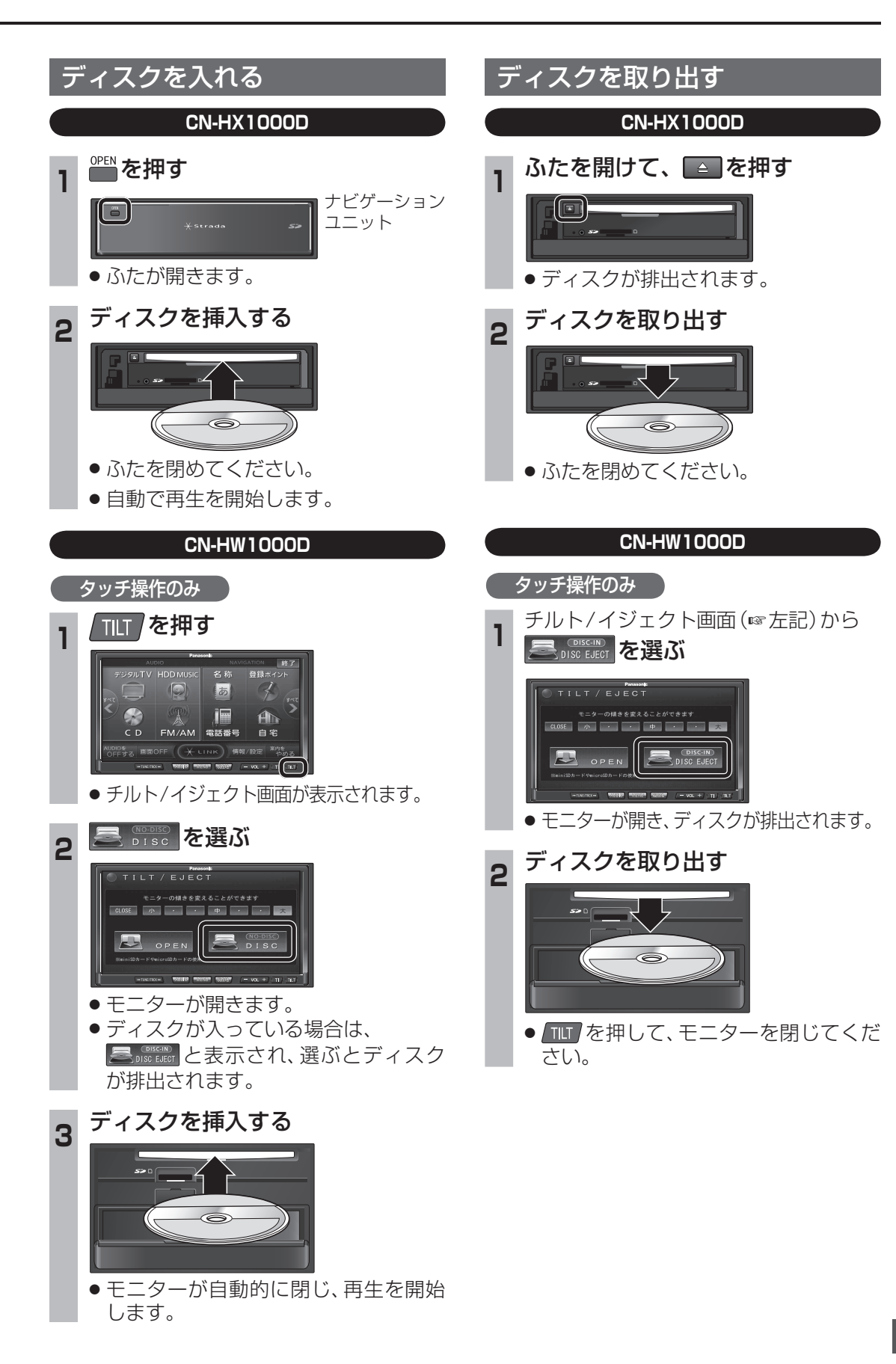

## デジタルテレビ初期設定を行う

はじめてデジタルTVに切り換えたときは、 デジタルテレビ初期設定画面が表示されます。 地上デジタル放送をご覧になる前に、必ずデジ タルテレビ初期設定をしてください。

| 1 | オーディオメニュー(1116ページ)から<br>デジタルTV を選ぶ                                                                                                    | 3 お住まいの地域の郵便番号を入力し、<br>決定 を選ぶ                                                                                                    |
|---|----------------------------------------------------------------------------------------------------|----------------------------------------------------------------------------------------------------|
|   | AUTIO<br>「デジタルTV<br>DD MUSIC<br>AUTIO<br>DD MUSIC<br>AUTIO<br>DD MUSIC<br>AUTIO<br>DD MUSIC<br>MUSIC<br>DD SC<br>FM/AM<br>FM/AM | ●使著号設定 ● 570-0000 ● 第50 数字を 変更 1 2 3 ↓ 5 6 ↓ 0 → 0 → 0 → 0 → 0 → 0 → 0 → 0 → 0 → 0                                                                                                    |
|   | ● デジタルテレビ初期設定画面が表示<br>されます。                                                                                                    | <ul> <li>● リモコンの数字キーでも数字を入力<br/>できます。</li> </ul>                                                                                                    |
| 2 | 初期設定を選ぶ                                                                                                    | 県域設定                                                                                                    |
|   | アソクルテレビ初期設定         「レーキクブリー+480/にているの意思にならい、         「「「「「「」」」」」」」」         「「」」」」」         「「」」」」」         「「」」」」         「「」」」」         「「」」」」         「「」」」」         「」」」         「「」」」」         「」」」         「「」」」」         「」」」         「」」」         「」」」         「」」」         「」」」         「」」」」         「」」」」」         「」」」」」」         「」」」」」」         「」」」」」」         「」」」」」         「」」」」」」         「」」」」」         「」」」」         「」」」」」」」         「」」」」」」」         「」」」」」」         「」」」」」」」                                                                                                    | 4 お住まいの都道府県を選ぶ ● 「「「「「「「」」」」」」」 ● 「」」」」 ● 「」」」」 ● 「」」」」 ● 「」」」」 ● 「」」」」 ● 「」」」」 ● 「」」」」 ● 「」」」」 ● 「」」」」 ● 「」」」」 ● 「」」」」 ● 「」」」」 ● 「」」」 ● 「」」」 ● 「」」」 ● 「」」」 ● 「」」」 ● 「」」」 ● 「」」」 ● 「」」」 ● 「」」」 ● 「」」」 ● 「」」」 ● 「」」」 ● 「」」」 ● 「」」」 ● 「」」」 ● 「」」」 ● 「」」」 ● 「」」」 ● 「」」」 ● 「」」」 ● 「」」」 ● 「」」」 ● 「」」」 ● 「」」」 ● 「」」」 ● 「」」」 ● 「」」」 ● 「」」」 ● 「」」」 ● 「」」」 ● 「」」」 ● 「」」」 ● 「」」」 ● 「」」 ● 「」」 ● 「」 ● 「」 ● 「」 ● 「」 ● 「」 ● 「」 ● 「」 ● 「」 ● 「」 ● 「」 ● 「」 ● 「」 ● 「」 ● 「」 ● 「」 ● 「」 ● 「」 ● 「」 ● 「」 ● 「」 ● 「」 ● 「」 ● 「」 ● 「」 ● 「」 ● 「」 ● 「」 ● 「」 ● 「」 ● 「」 ● 「」 ● 「」 ● 「」 ● 「」 ● 「」 ● 「」 ● 「」 < |

#### 定を選ぶ ⇒戻る 決定 数字を 変更 570-000 ● (決定)● カーソルの移動 缺 決定 リモコンの数字キーでも数字を入力 できます。 安定 主まいの都道府県を選ぶ ◆ ◆ ★ < | 滋賀県 京都府 決定 一大阪府 都道府県 兵庫県 を選ぶ 奈良県 決定 決定 豆、小笠原諸島、南西諸島鹿児島県地域 下記のとおり設定してください。 尹豆、小笠原諸島地域 中縄・その他の島部 → 東京都島部 を選ぶ 有西諸島鹿児島県地域 沖縄・その他の島部→鹿児島県島部を選ぶ 5 次へを選ぶ チャンネル設定 ち戻る ●受信確認ができるのは、地上デジタル 基準となる受信チャンネルを設定します(ホームスキャン) 没定後は現在地に合わせて 自動でチャンネルを設定します(エリア機能) 地上デジラルは200歳が30%10時形では、 チャンネル設定ができない場合があります ()定 決定 ●決定●選ぶ 次へ 💿

地域の情報を受信するために、郵便番号を入力し

郵便番号設定

てください。

## デジタルテレビ初期設定を変更・再確認するには

アンテナ電源: OK

再検査②

1 2 3 4 OK OK OK OK 138 117 61 64

テレビ放送(12セグ)のみです。

ワンセグは、確認できません。

●●●で物理チャンネルを

変更できます。

118

デジタルテレビ初期設定画面は、一度設定すると、システムの初期化(☞228ページ)をするま で表示されません。引越しで受信地域が変わったなどの理由で、デジタルテレビ初期設定の項目 を変更したい場合は、下記のメニューから設定してください。

| <ul> <li>●郵便番号設定</li> </ul>               | :情報/設定メニューの システム設定 → 郵便番号 (☞128ページ)    |  |  |  |  |
|-------------------------------------------|----------------------------------------|--|--|--|--|
| ●県域設定                                     | :情報/設定メニューの システム設定 → 県 域 (☞129ページ)     |  |  |  |  |
| ●チャンネル設定                                  | :「ホームモード」(☞124ページ)に切り換えて、              |  |  |  |  |
|                                           | 情報/設定メニューの システム設定 → ホームチャンネル (☞124ページ) |  |  |  |  |
| ●B-CASカードテスト:情報/設定メニューのB-CASカード (☞129ページ) |                                        |  |  |  |  |

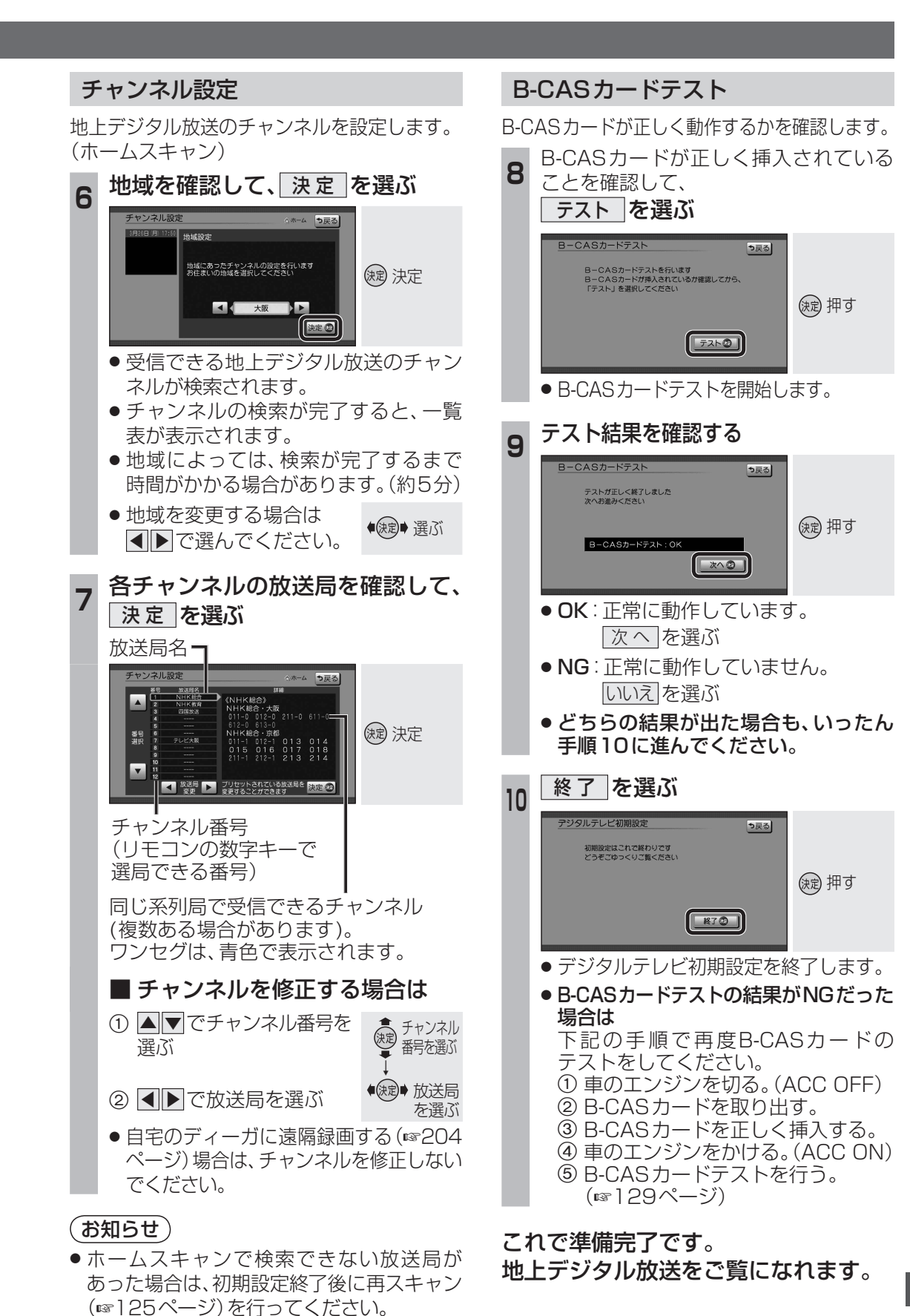

オーディオ 地上デジタル TV を見る

119

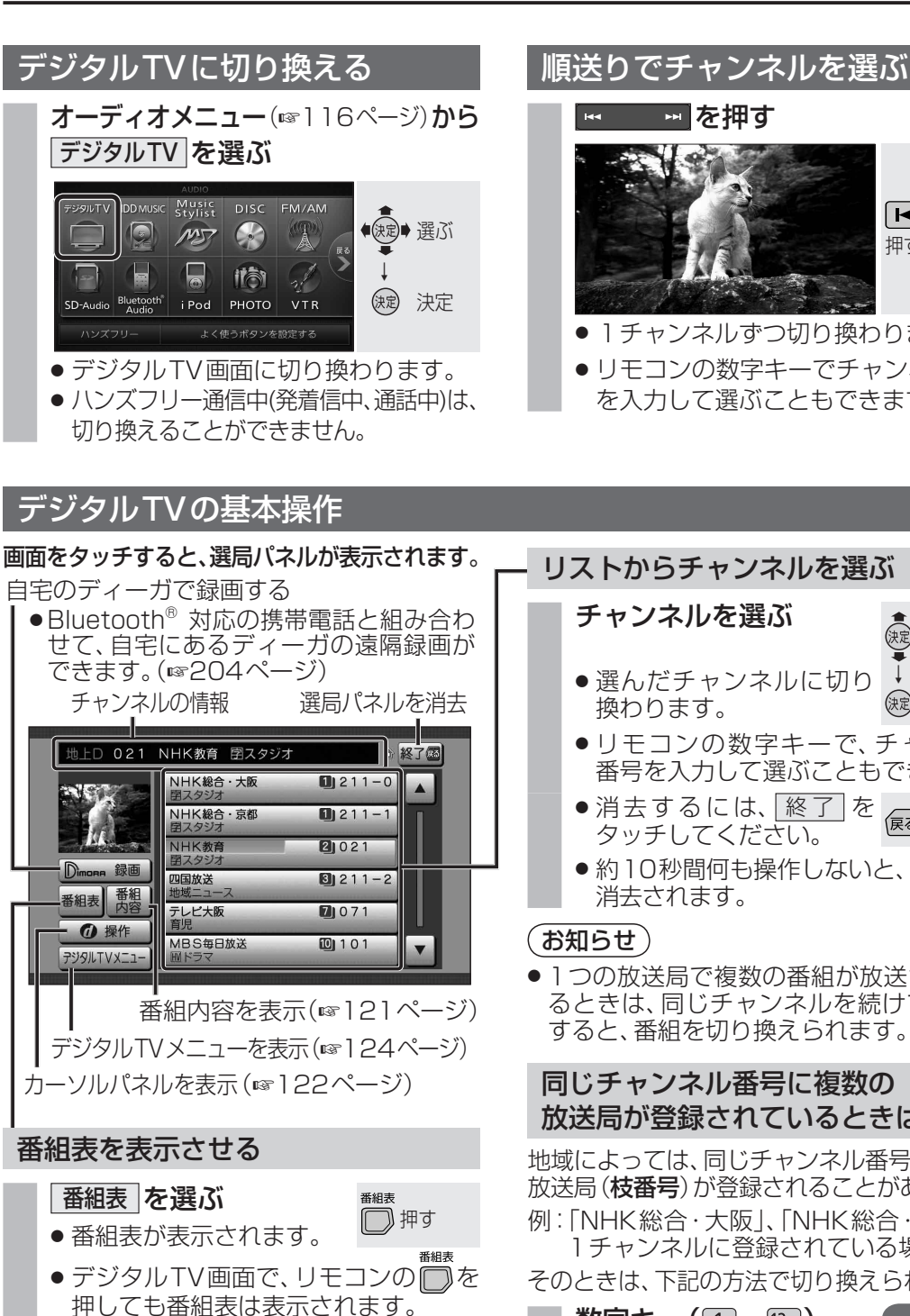

● 電源を入れた直後は、番組表が表示される まで時間がかかる場合があります。(約1分)

## 「お知らせ」

- ●受信可能な放送局で番組表が表示されな い場合は、その局を選ぶと表示されます。 (数分かかることがあります。)
- 地上デジタル放送は8日分まで、ワンセグは 10番組まで表示されます。

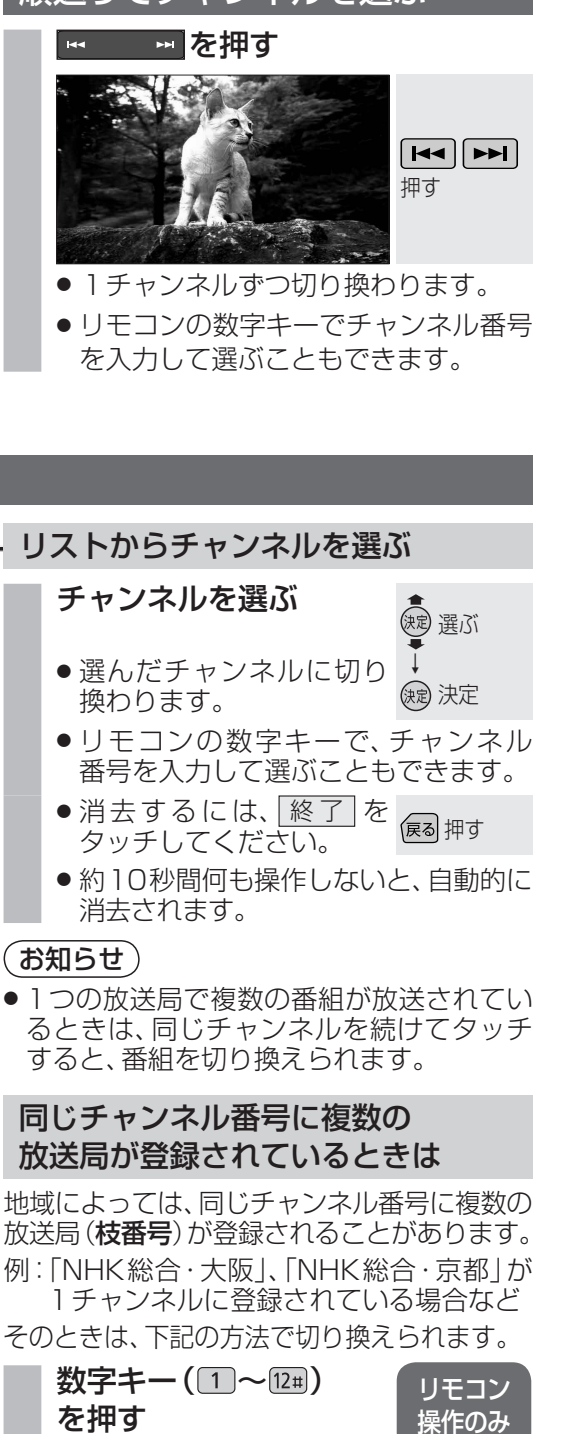

 同じ番号を押すごとに、枝番号が切り 換わります。

## (お知らせ)

 ● 1つの放送局が同じ時間帯に異なる番組を 放送している場合、チャンネル番号が一番小 さいチャンネルしか選べないことがあります。

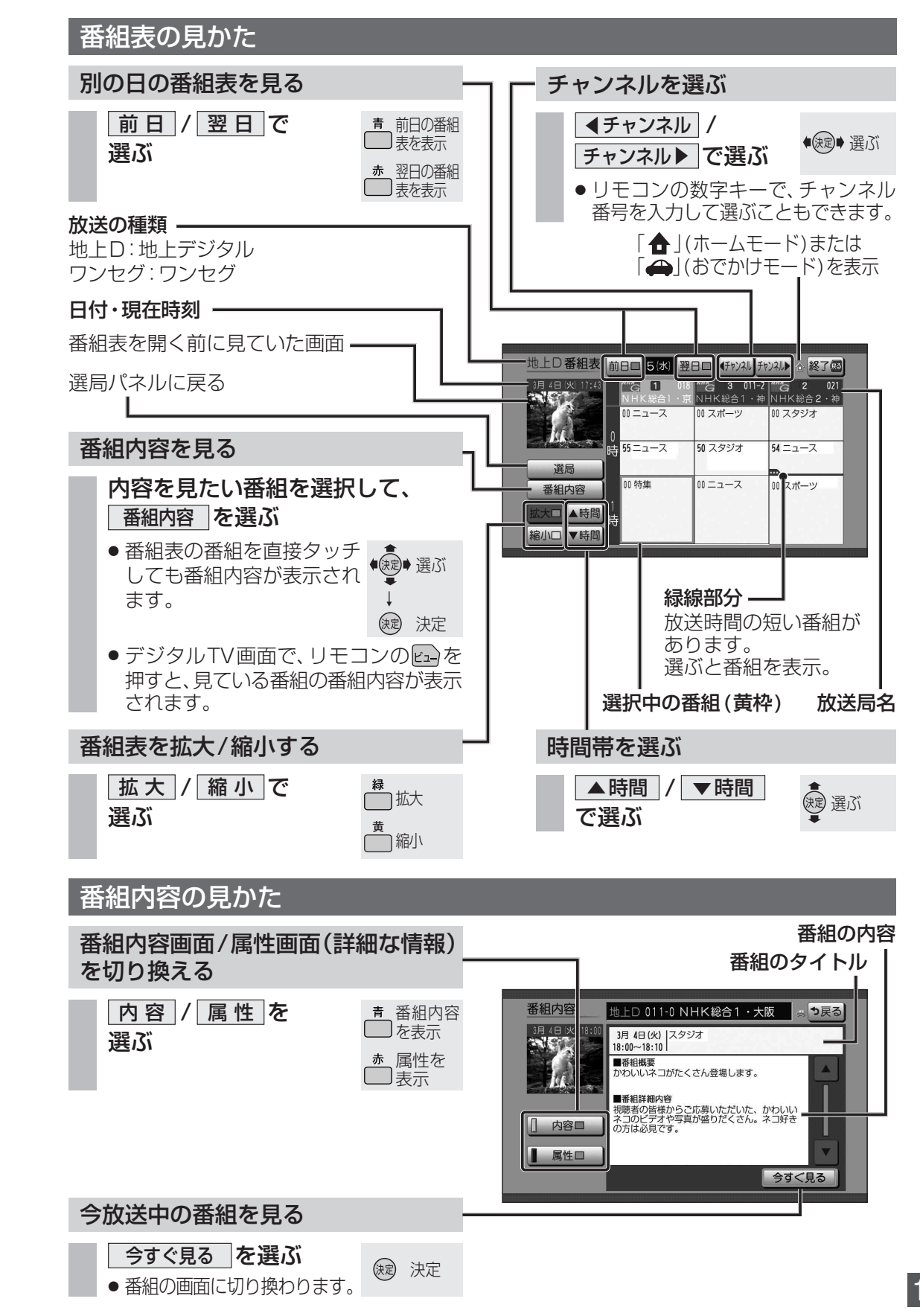

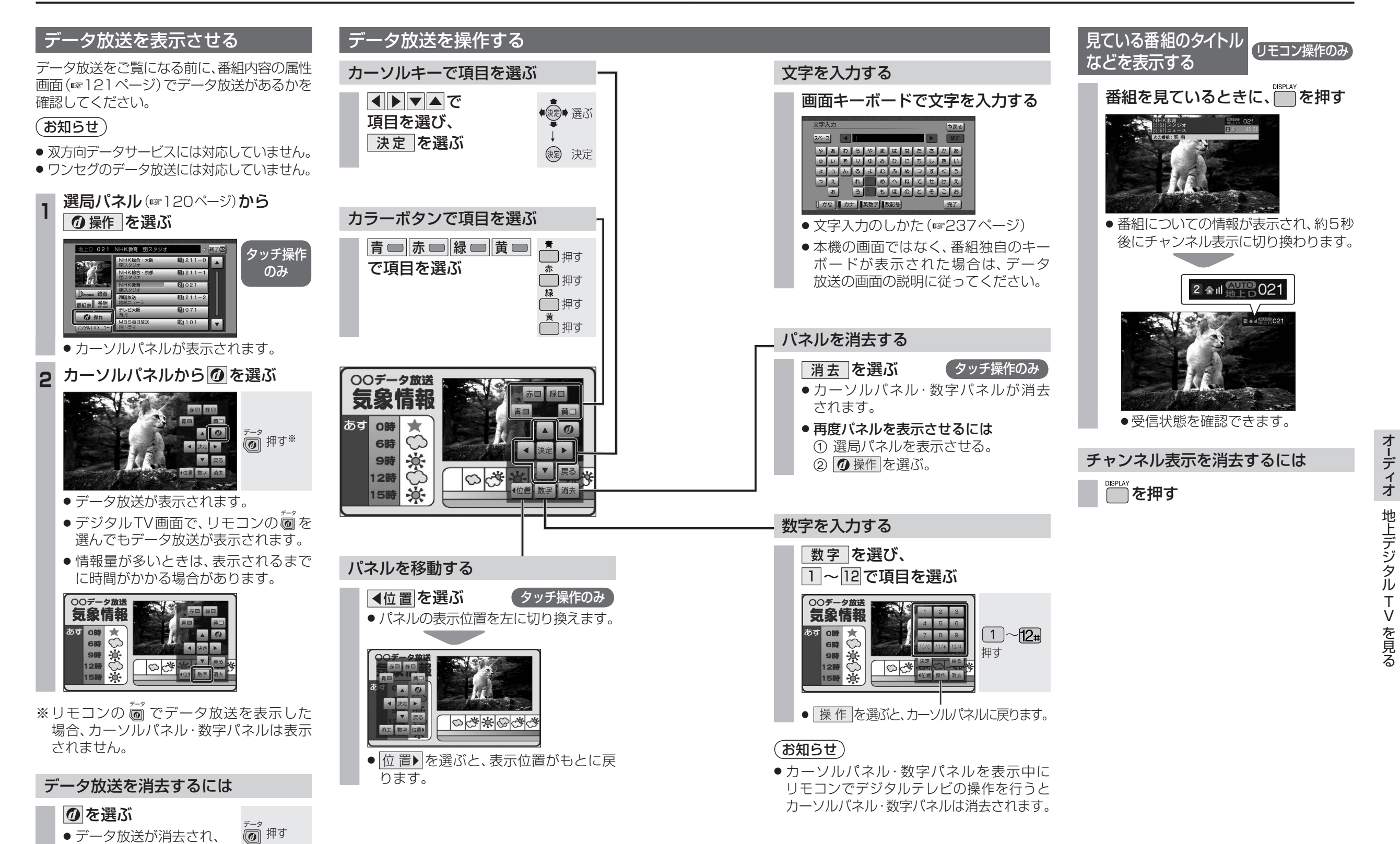

122

通常の放送に戻ります。

地上デジタル TV を見る

## ホームモード/おでかけモードを 切り換える

#### ホームモード

デジタルテレビ初期設定の「チャンネル設定」 (☞119ページ)で設定された、自宅周辺で 受信できるチャンネルを選べます。

●デジタルテレビ初期設定後にホームモードの 放送局を変更するときは、「ホームスキャン」 を行ってください。(☞右記)

#### おでかけモード

ホームモードの放送局が受信できない旅行先 などでは、ホームモードとは別に、旅行先で 受信できるチャンネルを登録できます。 (おでかけスキャン☞126ページ) また、自車位置に応じて放送局のリストを自動 的に切り換えます。 (エリアプリセット☞126ページ)

| 1 選局パネル(☞120ページ)から<br>「デジタルTVメニュー」を選ぶ |                                                                                                    |  |  |  |  |
|---------------------------------------|----------------------------------------------------------------------------------------------------|--|--|--|--|
|                                       | Image: Second second seco |  |  |  |  |
| 2                                     | ホーム / おでかけ を選ぶ                                                                                                    |  |  |  |  |
|                                       | ************************************                                                                                                    |  |  |  |  |
|                                       | <u>ホーム</u> :ホームモードに切り換わります。                                                                                                    |  |  |  |  |
|                                       | <u>おでかけ</u> :おでかけモードに切り換わります。                                                                                                    |  |  |  |  |
| *∋<br>≠                               | デジタルTVメニューを表示させる必要は                                                                                                    |  |  |  |  |
| す                                     | すごとに、下記のように切り換わります。<br>ホーム → おでかけ                                                                                                    |  |  |  |  |

## ホームモードで使用するチャンネルを設定する

推動ホームモードに切り換えてください。 (☞左記)

#### 初期スキャン(ホームスキャン)

引越しなどで受信地域が変わり、ホームモード (自宅周辺で受信できるチャンネル)を再設定 するときに行ってください。

デジタルTVメニュー(☞左記)から 情報/設定を選ぶ 上D 011-0 NHK総合・大阪 説明 終了國 □ 自動切換 ワンセグ 地上D ● 課ご
 ● 選ぶ ()定 決定 映像調整 放送局一覧 信号切換 情報/設定

● 情報/設定メニューが表示されます。

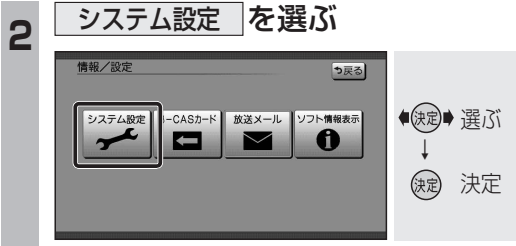

システム設定画面が表示されます。

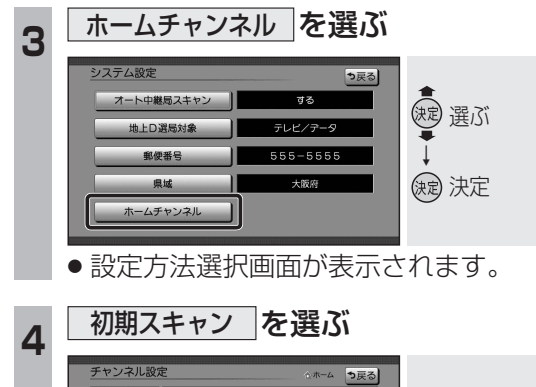

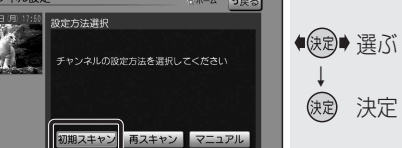

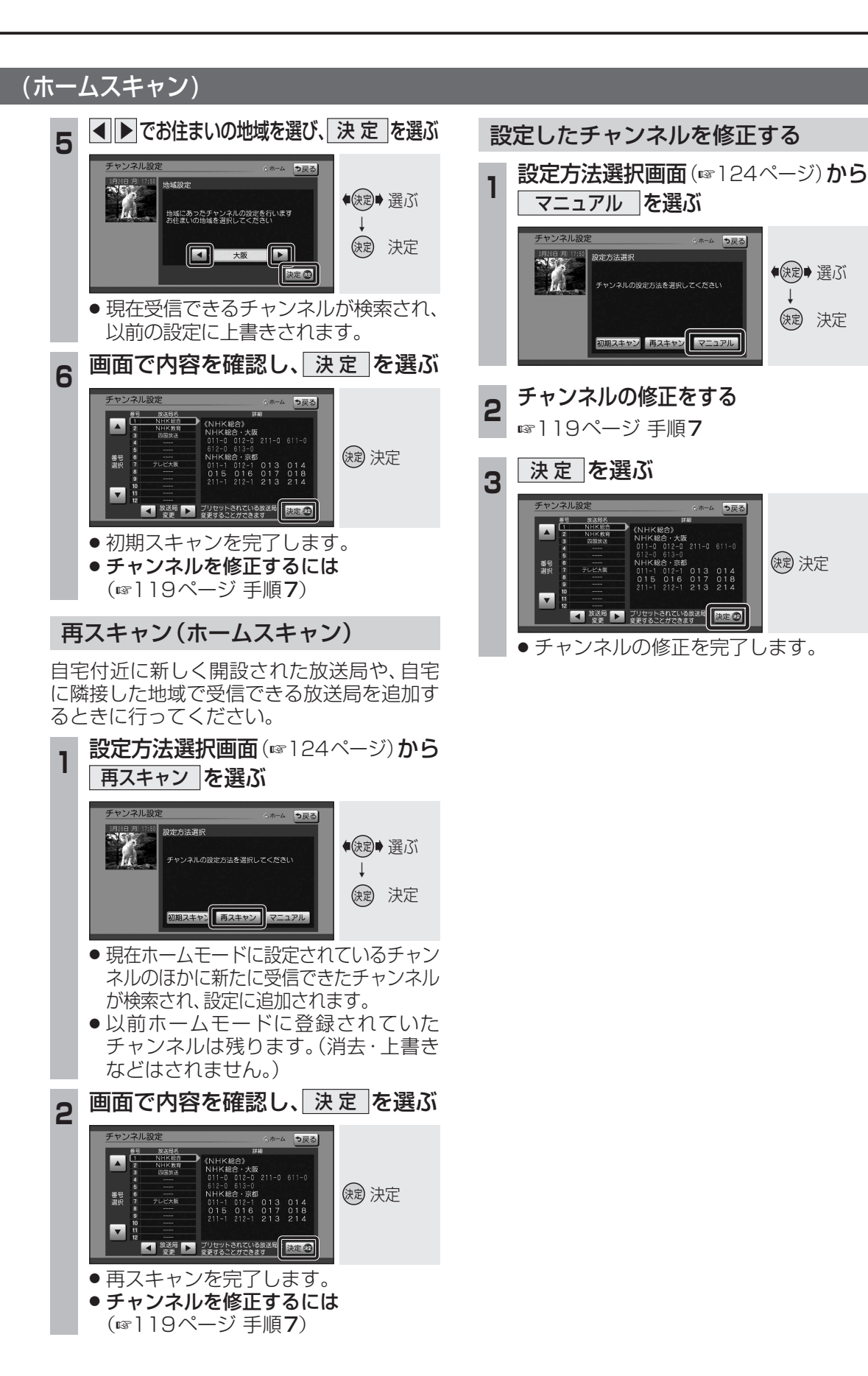

# オーディオ 地上デジタル TV を見る

Ţ

## おでかけモードで使用するチャンネルを設定する(おでかけスキャン)

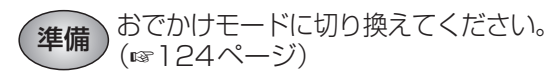

#### エリアプリセット

自車位置に応じて、放送局リストを自動で切り 換えます。

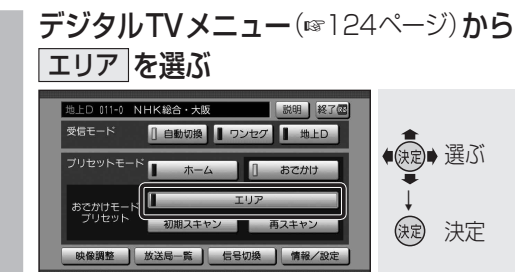

● 解除するには、再度 エリア を選んで ください。

#### おでかけ初期スキャン

旅行などで自宅から離れたときなどに行って ください。

**デジタルTVメニュー**(124ページ)から 初期スキャンを選ぶ

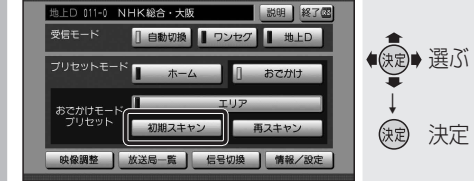

- ●現在受信できるチャンネルがすべて検 索され、以前の設定に上書きされます。 ●デジタルTV画面で本体の
- ▶ を1秒以上押しても、おで 🛛 ▶ 押す かけ初期スキャンできます。

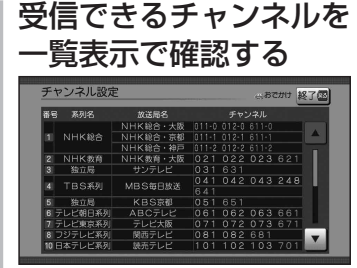

- ●放送局の系列は、ホームモード時の チャンネル設定に合わせます。
- ワンセグは青色で表示されます。
- おでかけモードでは、チャンネルの修正 はできません。
- 一覧表示は、約10秒後に自動的に消去されます。

#### おでかけ再スキャン

おでかけの途中で受信エリアが変わり、おで かけモードの放送局を追加するときに行って ください。

**デジタルTVメニュー**(124ページ)から 再スキャン を選ぶ

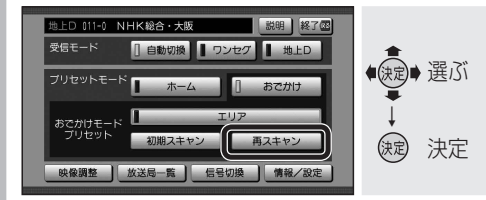

- 現在おでかけモードに設定されている チャンネルのほかに新たに受信できた チャンネルが検索され、設定に追加さ れます。
- ●以前おでかけモードに登録されていた チャンネルは残ります。(消去・上書き などはされません。)
- ●デジタルTV画面で本体の ▼ を 1 秒以上押しても、お 🛛 🕶 押す でかけ再スキャンできます。

#### 受信できるチャンネルを 2 一覧表示で確認する

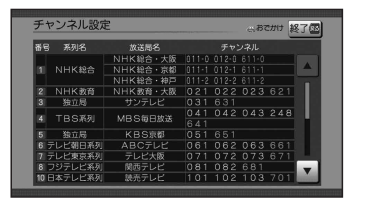

- ●放送局の系列は、ホームモード時の チャンネル設定に合わせます。
- ワンセグは青色で表示されます。
- おでかけモードでは、チャンネルの修正 はできません。
- ●一覧表示は、約10秒後に自動的に消 去されます。

地上デジタル放送/ワンセグを 切り換える(受信モード) 受信状態が良くないときは、ワンセグに切り換え ると、比較的安定した画像を見ることができます。 **デジタルTVメニュー**(124ページ)から 自動切換 / ワンセグ / 地上D の いずれかを選ぶ NHK総合・大阪 説明 終了の ◆ 建ぶ 目動切換 ■ ワンセグ ■ 地上D ホーム () 決定 2 映像調整 放送局一覧 信号切換 情報/設定 自動切換 ※ 受信状態に応じて地上デジ タル放送/ワンセグが自動 的に切り換わります。 :受信状態に関わらず、ワン ワンセグ セグを受信します。 地上D :受信状態に関わらず、地上 デジタル放送を受信します。 (太字はお買い上げ時の設定) ※番組のタイトル表示・チャンネル表示 に AUTO と表示されます。 (お知らせ) ●受信状況によっては、切り換え時に数秒間 映像が途切れることがあります。 ● 放送局によっては、地上デジタル放送とワン セグの番組内容が異なる時間帯があります。 放送局一覧を表示する 現在受信できる地上デジタル放送のチャンネル 一覧を表示できます。 **デジタルTVメニュー**(124ページ)から 放送局一覧を選ぶ NHK総合・大阪 説明 終了@ 目動切換 ■ ワンセグ ■ 地上D ◆決定●選ぶ ホーム

## 各種信号を切り換える

映像、音声、字幕が複数ある場合、選択できます。

デジタルTVメニュー(124ページ)から 信号切換を選ぶ

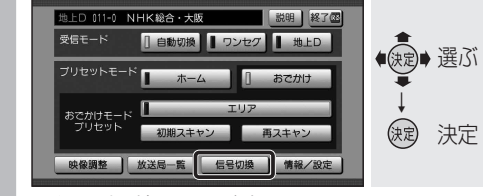

● 信号切換画面が表示されます。

## 各項目を設定する

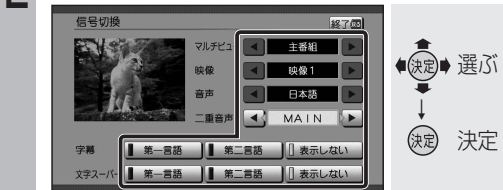

#### ■ 信号切換画面について

#### ●マルチビュー

マルチビュー放送のときに選択できます。 ・マルチビュー放送とは、同一のチャンネル で主番組と副番組の複数映像が送られる 放送のことです。

#### ●映 像

映像が複数あるときに選択できます。

## ● 音 吉

音声を選択できます。

- 二重音声 音声多重放送のときに選択できます。
- ●字 墓
- 字幕言語を選択できます。
- 文字スーパー
- 文字スーパーの言語を選択できます。
- ・文字スーパーとは、視聴者にお知 たい情報を、番組放送中の画面上に文字 で表示させたものです。

| , |   |   |   |  |
|---|---|---|---|--|
|   |   |   |   |  |
|   |   |   |   |  |
| 5 | t | L | , |  |

オーディオ

地上デジタル

TVを見る

(決定) 決定

初期スキャン
再スキャン

本機に設定された受信可能なチャンネルが

映像調整 放送局一覧 信号切換 情報/設定

一覧表示されます。

放送局一覧

オート中継局スキャンを設定する

#### 移動で受信状態が悪くなり、今まで見ていた テレビサービスと独立データサービスの両方 番組が見れなくなった場合に、自動的に受信 を選局するか、テレビサービスのみを選局す 状態の良い中継局を探し出し、見ていた番組 を視聴できます。 システム設定画面(124ページ)から オート中継局スキャン を選ぶ も戻る (調査) 選ぶ オート中継局スキャン 555-5555 動便業号 (決定) 決定 2 する / しない を選ぶ オート中継局スキャン ⇒戻る () 選ぶ 缺定 決定 「する」に設定すると、受信できなくなったとき 自動dolic90の中継号に切り換えます する:オート中継局スキャンします。

しない:オート中継局スキャンしません。

(太字はお買い上げ時の設定)

るかを設定します。 システム設定画面(124ページ)から 地上D選局対象を選ぶ システム設定 (調) 選ぶ 555-5555 郵便番号 大阪府 (決定) 決定 ホームチャンネル 2 選局対象を選ぶ 地上口選局対象設定 ⇒戻る 渡 選ぶ テレビ/データ (決定) 決定 独立アーダ放送を選局する場合はテレビ/アーダにします 選局しない場合はテレビにします **テレビ/データ**:テレビサービスと独立 データサービスを選局。 「テレビ」:テレビサービスのみ選局。 (太字はお買い上げ時の設定) お知らせ ●「テレビ」に設定したときは、番組表もテレ ビサービスのみ表示されます。 ● 「地上D選局対象」を設定できるのは、地上 デジタル放送のみです。ワンセグに対して は設定できません。 郵便番号を設定する システム設定画面(124ページ)から 郵便番号を選ぶ システム設定 (観) 選ぶ 555-5555 郵便番号 ()定) 決定 お住まいの地域の郵便番号を入力し、 決定を選ぶ 郵便番号設定 う戻る 決定 数字を 変更 570-0000 ●決定● カーソルの移動 8 決定 決定 ● リモコンの数字キーでも数字を入力できます。

データサービスの設定をする

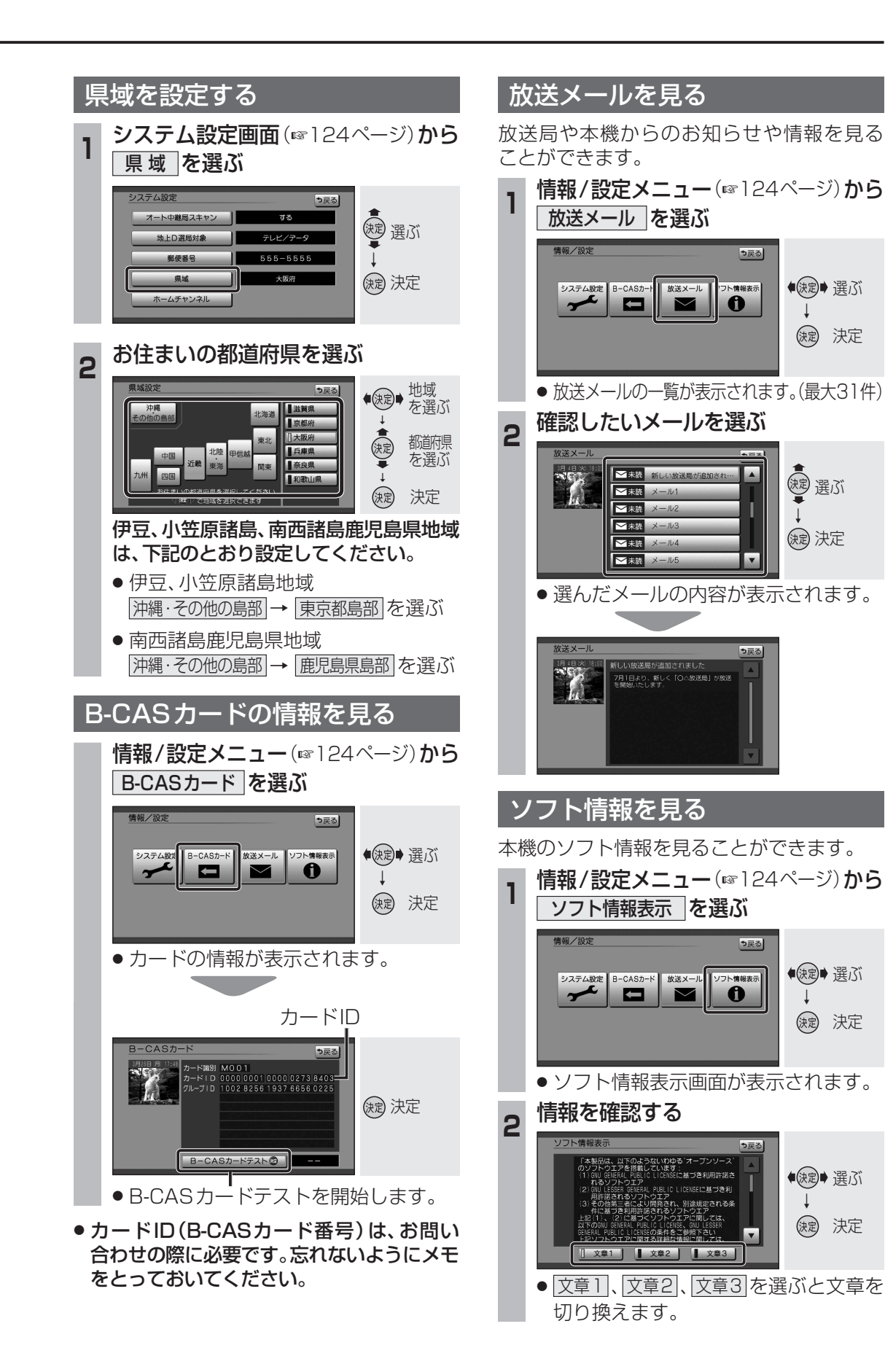

## 緊急警報放送(EWS)を見る

#### ■ 緊急警報放送(EWS)とは

大規模災害など緊急な出来事が発生した場合 に、緊急警報放送を放送局より送信して、視 聴者にいち早く情報を知らせる放送システム です。

EWSは緊急警報放送システム(Emergency Warning System)の略です。

#### ■緊急警報放送(EWS)を受信したら

 ● 緊急警報放送を受信すると、自動的に緊急 警報放送に切り換わります。

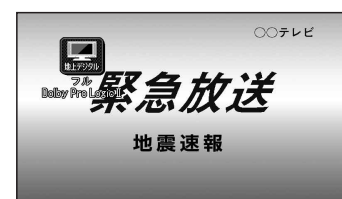

- ・一度選局された緊急警報放送のチャン ネルは、放送を終了するか、車のエンジン を切って(ACC OFF)、再度エンジンをか ける(ACC ON)までは自動的に選局され ません。
- ・緊急警報放送が終了しても、そのまま デジタルTV画面が表示されます。 (もとのオーディオには戻りません。) もとに戻すには、手動で選んでください。
- ・視聴中のデジタルテレビのチャンネル以外 で緊急警報放送を開始しても、自動的には 切り換わりません。
- ・ハンズフリー通信中(発着信中、通話中)は、 緊急警報放送に切り換わりません。
- ・走行中は、緊急警報放送は表示できません。 車を安全な場所に停車し、サイドブレーキを 引いてご覧ください。

#### ■ ナビゲーション連動について

緊急警報放送中に現在地画面に切り換える と、自車から最寄の広域避難場所を検索でき ます。

#### 自車周辺の緊急避難場所を探す

┓ 緊急放送を表示中に、 跳き を押す

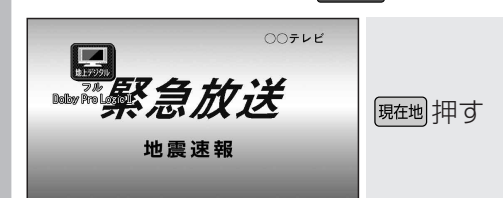

● 現在地画面が表示されます。

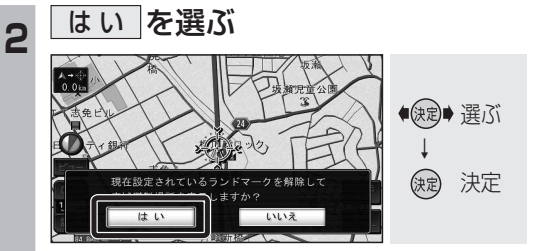

- 広域避難場所の検索を開始し、自車から 最寄の広域避難場所の地図が表示され ます。
- 広域避難場所を表示させると、設定しているランドマークは消去されます。再度表示させるには、ランドマークの設定をしてください。(1951ページ)

## 3 広域避難場所を確認する

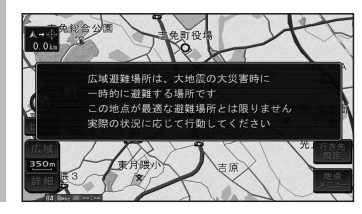

災害時は、安全な場所に駐車し、歩い て広域避難場所に避難してください。 自動車で避難すると、事故・渋滞の原 因になるばかりでなく、緊急車両の通 行の妨げになります。

また、広域避難場所は、大地震の大 火災時に一時的に避難する場所です。 表示される場所が最適な避難場所とは 限りません。実際の状況に応じて行動 してください。